## チーム責任者 チームにメンバーを追加する(既に個人登録済みの場合)

※チームメンバーを追加する場合は、必ず本人等に個人ユーザーIDを確認しておいてください。 既に個人登録を済ませていながら重複して登録を行うと大会記録などが正しく残りません。 くれぐれも重複登録にはご注意ください。

[1] ホームページ右上【会員ページ】 ボタンからページ遷移してログ インします。 複数チーム所属の場合はチーム 選択して、マイページを開きます。

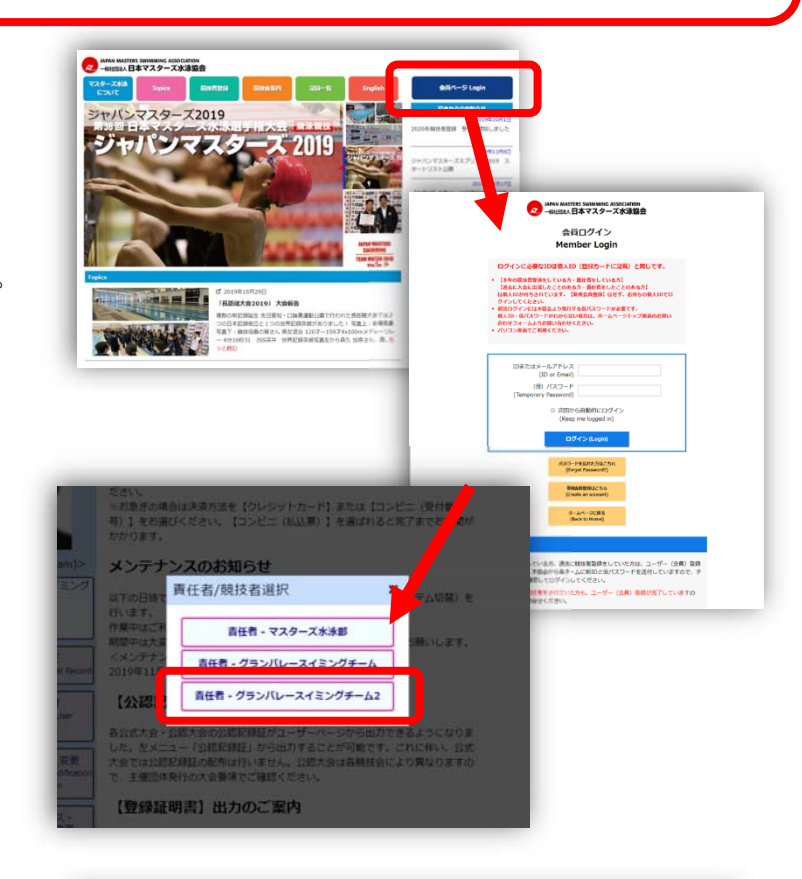

- ※ マイページを開いた後、左メニュー にある、【チーム名】ボタンをクリ ックすることでもチームの切替が 出来ます。
- [2] 【チーム名】ボタンをクリックし 現在登録している情報を開き、 【メンバー・責任者編集】ボタン をクリックします。

| ようこそ(Welcome)<br>水泳太郎さん                                       | チーム情報     |                            |            |          |     |
|---------------------------------------------------------------|-----------|----------------------------|------------|----------|-----|
| クランパレースイミング<br>チーム2<br>年度登録<br>唐任者                            | メンバー・責    | 任者編集                       | チーム登       | 録・個人競技者  | 皆登録 |
|                                                               | ₹−ДІр     |                            |            |          |     |
|                                                               | チーム名      | グランパレースイミングチーム2            |            |          |     |
|                                                               | フリガナ      | グランバレースイミング                |            |          |     |
|                                                               | チーム略称     | グランバレー                     |            |          |     |
|                                                               | チーム略称フリガナ | グランバレー                     |            |          |     |
|                                                               | 英語名       | GRAND VALLEY SWIMMING TEAM |            |          |     |
| 大会申し込み<br>Competition<br>Registration                         | 郵便番号      | 101-0061                   |            |          |     |
|                                                               | 都道府県      | 東京都                        |            |          |     |
|                                                               | 市区町村      | 千代田区神田三崎町                  |            |          |     |
| 個人情報確認・変更<br>onfirmation and Modification<br>of Information   | 番地        | 3丁目                        |            |          |     |
|                                                               | 建物名・会社名   | グランバレー                     |            |          |     |
|                                                               | 電話番号1     | 03-3512-8221               |            |          |     |
| メールアドレス・<br>パスワードの変更<br>Modification of Email and<br>Password | 電話番号 2    |                            |            |          |     |
|                                                               | FAX番号     |                            |            |          |     |
|                                                               | 郵便物配送先    | 上記チーム住所                    |            |          |     |
| 申請履歴<br>History of Registration                               | チーム責任者    | 水泳 太郎                      |            |          |     |
|                                                               | チーム登録     | なし                         |            |          |     |
| チーム検索・作成・脱退<br>Feam Search/Create/Leave                       |           |                            | 編集         |          |     |
|                                                               | 所。        | ミメンバー                      | 表示         | UA: ## · | 男女別 |
| 競技役員関連<br>Competition Officials<br>Information                | ID        | 氏名                         | 生年月日       | 競技者登録    | 写真  |
|                                                               | *         | 泳 太郎                       | 1980/10/24 |          | 2   |

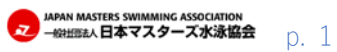

## チーム責任者 チームにメンバーを追加する(既に個人登録済みの場合)

- 以降、既に個人登録を行っいる人を メンバーに追加する場合の方法を記し ます。 事前に本人に ID を確認してお てください。
- [3] 中段の検索フォームで、『ID』と 『氏名』と『生年月日』を入力して 検索を行います。

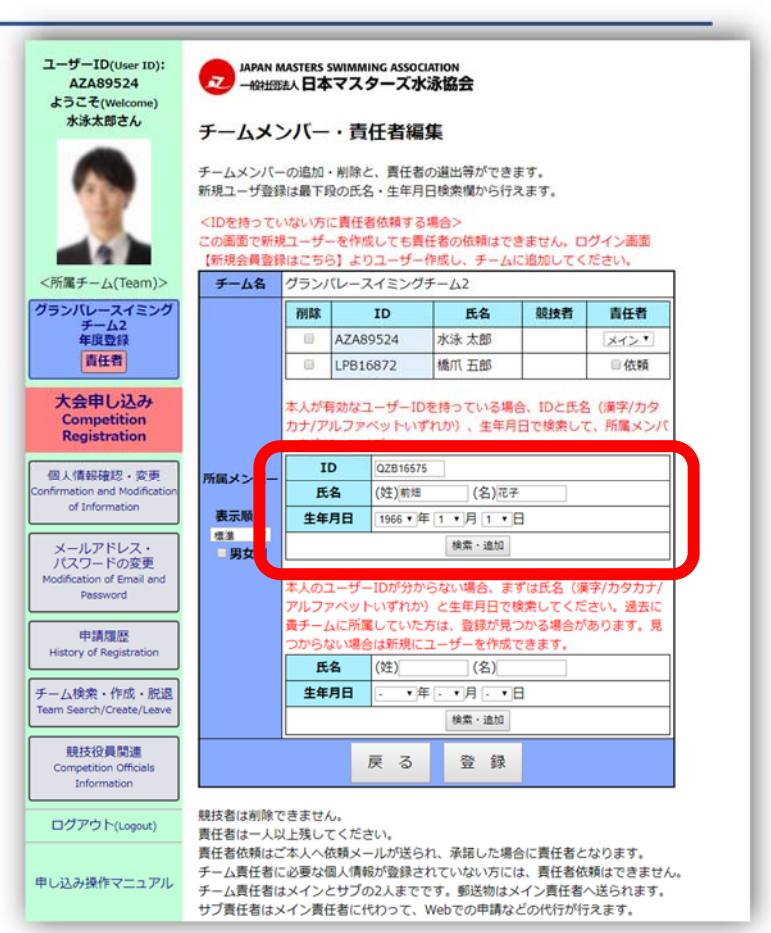

[4] 検索内容に間違いがない場合は、

「メンバーを追加しました。(以下略)」 と表示され、

リストに名前が載っているのを確認 して、指示に従って【OK】【キャンセル】 のボタンを押して進めてください。

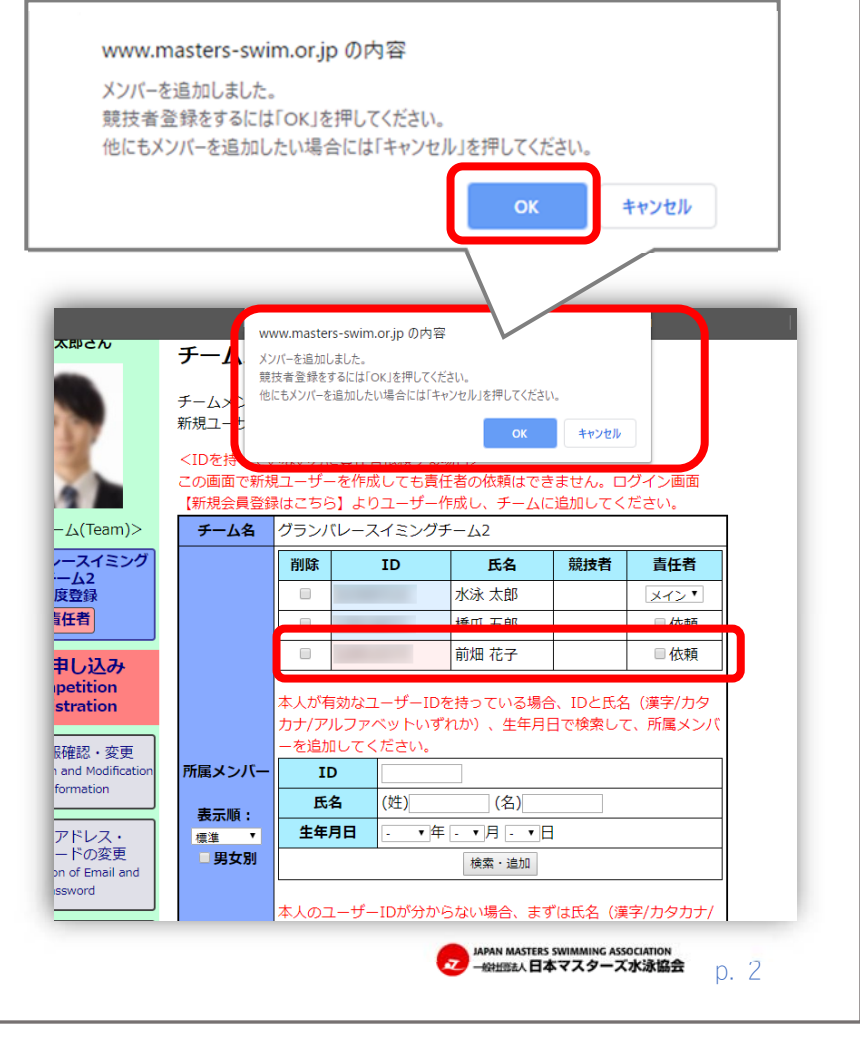